# ZŁOŻENIE ZAMÓWIENIA PRZEZ KLIENTA

Samodzielne odnowienie abonamentu od 18.04.2024t.

### Krok 1

Zaloguj się do programu R2płatnik

### Krok 2

Po zalogowaniu udaj się pod zakładkę pomoc -> eSklep

| Zbiory Okna Raporty                        | Definicje Widok U                 | stawienia    | Pomoc                                                                           |             |
|--------------------------------------------|-----------------------------------|--------------|---------------------------------------------------------------------------------|-------------|
| 🔒 Pracownicy 🧮 Lis                         | sty płac 📴 Przelewy               | 5            | Centrum pomocy                                                                  | IA Sp. z o. |
| 🖬 🏠 💷 🝰 🕫                                  | 8 🖬 🕤 🕹 🔇                         | ) 🖻 :        | Zgłaszanie sugestii<br>Zgłaszanie problemu                                      | . * *       |
| Nr seryjny: R2P-999999                     | Licencja: Symfonia R2P            | atnik (wersj | Wsparcie online - chat<br>Akademia Symfonii - szkolen<br>Pomoc Zdalna - AnyDesk | ia          |
| ¢⊧∑ III   III (⊊<br>Lista Pozycja Razem    | *   🛛 🖵   (                       | 0            | Komunikaty Symfonia<br>Dokumentacja                                             | •           |
| Nazwisko i imię 🤌 🛦                        | Dział                             | Data zat     | eSklep                                                                          |             |
| P Dominika<br>P Paweł<br>R2bilansowy Artur | Dyrekcja<br>Dyrekcja<br>Produkcja | 01-01-20     | Licencja<br>Rejestracja programu<br>Sozwor licencji (kliont)                    |             |
| R2chorobowa Barbara                        | Sprzedaż<br>Umowy o dzieło        | 01-01-20     | O programie                                                                     |             |

Jeżeli kończy się abonament, to pojawi się poniższy komunikat, należy kliknąć Zamów abonament

| Potwiero | Izenie                                                                                                    | ×                                                 |
|----------|----------------------------------------------------------------------------------------------------|---------------------------------------------------|
| ?        | ABONAMENT KOŃCZY SIĘ ZA 27 DNI.<br>Chcesz teraz zamówić abonament na aktualiza<br>pomoc techniczną oraz pobieranie danych z in | acje programu,<br>ternetu na kolejne 12 miesięcy? |
|          | Zamów abonament                                                                                                    | Zamknij                                           |

Zostaniesz przekierowany do sklepu on-line

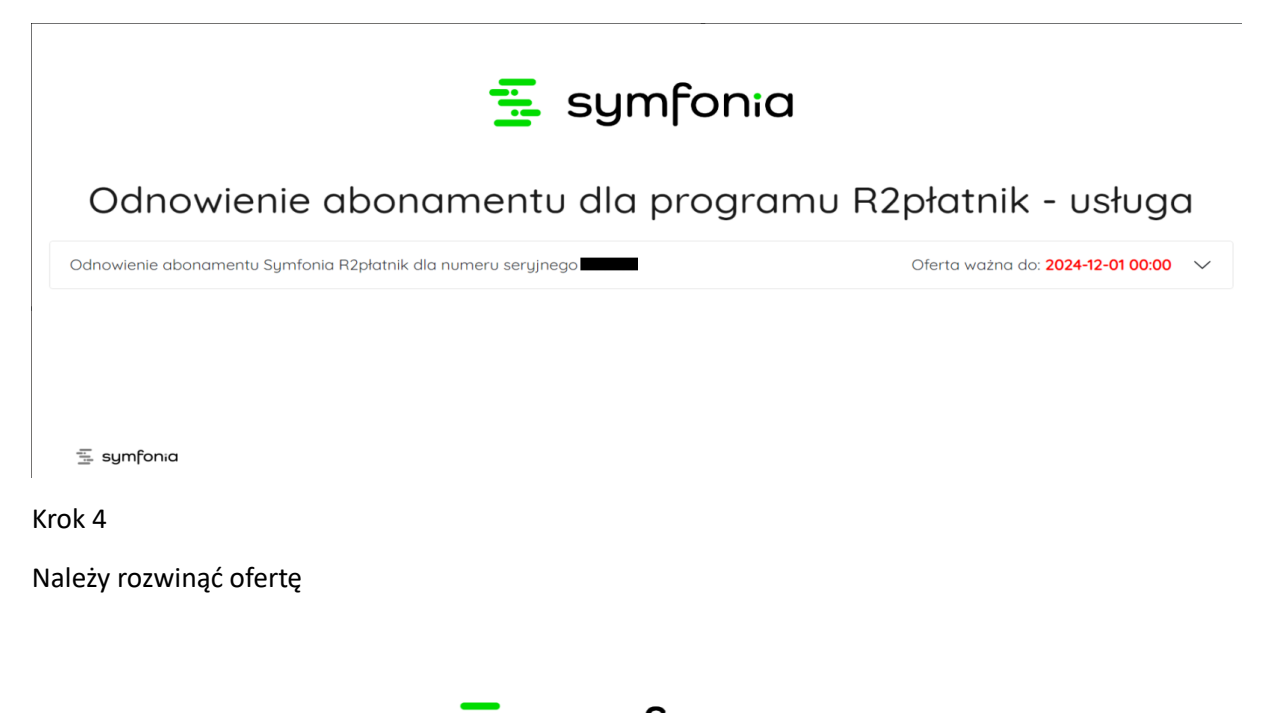

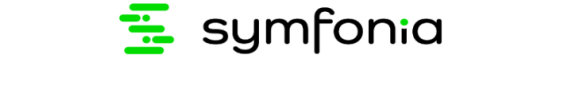

## Odnowienie abonamentu dla programu R2płatnik - usługa

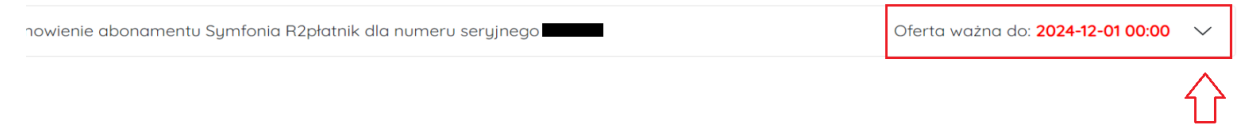

Krok 5

Wyświetli się informacja o posiadanej konfiguracji programu oraz kwota odnowienia na kolejny okres

## Odnowienie abonamentu dla programu R2płatnik - usługa

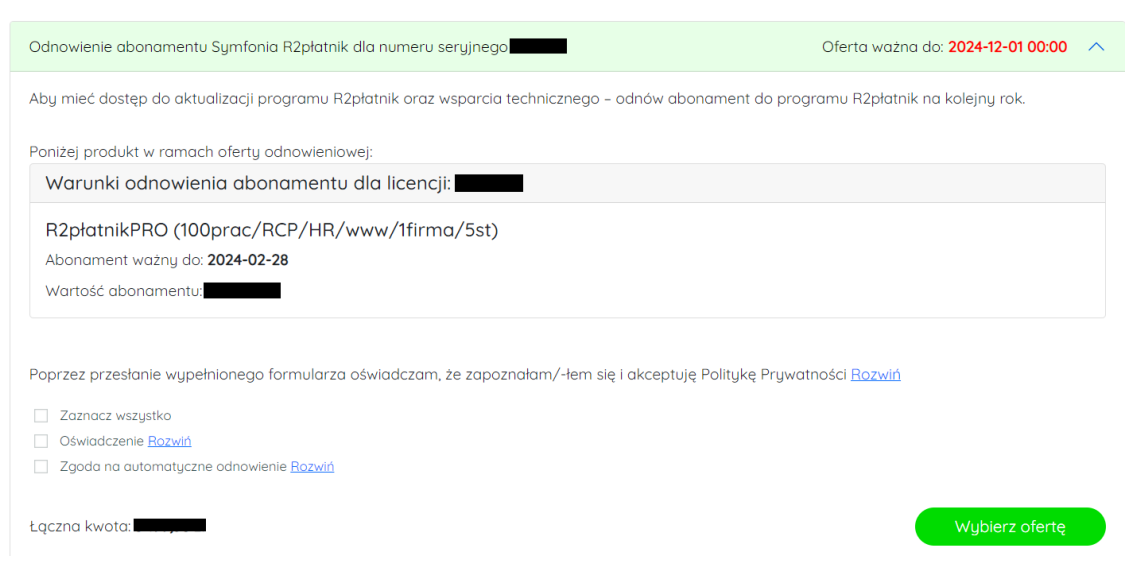

#### Krok 6

Należy zaznaczyć zgody oraz kliknąć w ikonkę – Wybierz ofertę

# Odnowienie abonamentu dla programu R2płatnik - usługa

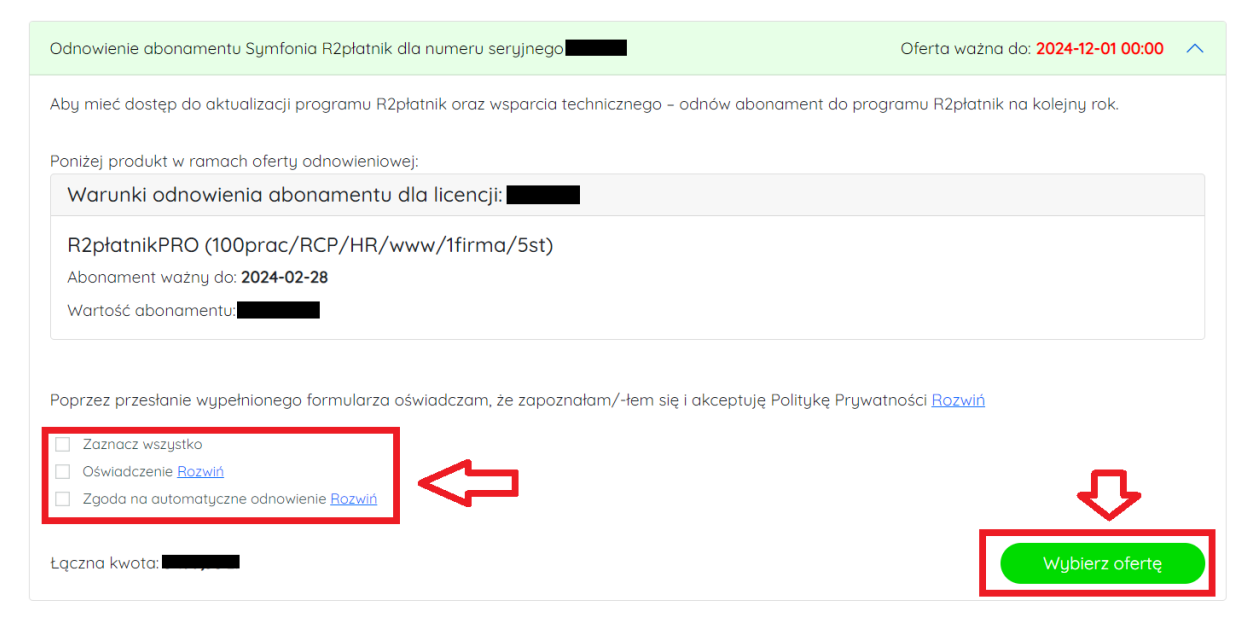

Krok 7

Przekieruje na stronę sklepu

| Strona główna Dla Firm 🗸 Dla Biur Rachunkowych 🗸 Szkolenia 🗙 Akader              | nia Symfonii 🗸 Oprogramowanie : | z KSeF                          | ♥ <b>Ĉ</b> ⁰ |
|----------------------------------------------------------------------------------|---------------------------------|---------------------------------|--------------|
| 🔥 W Twoim koszyku znajdują się produkty doda                                     | ne w ramach obsługi procesu c   | odnowienia abonamentu           |              |
| Produkty, które znajdowały się w twoim koszy                                     | ıku zostały przeniesione do zap | sisanych konfiguracji           |              |
| Odnowienie abonamentu                                                            |                                 | Do zapłaty                      |              |
| <u>Usuń listę</u>                                                                | Sortuj malejąco 🗸               | Suma (netto)                    | zł           |
| R2Płatnik                                                                        | netto                           | Suma (brutto)<br>Podatek VAT    | zł           |
| R2płatnik Odnowienie abonamentu: R2płatnikPRO<br>(100prac/RCP/HR/www/1firma/5st) | brutto                          | Zaloguj się aby zrealizować zar | mówienie     |

Kontynuuj zakupy

### Krok 8

### Należy się zalogować żeby przejść do kolejnego kroku

| Wpisz szukaną frazę                                                              | Q Zaloguj                                           |
|----------------------------------------------------------------------------------|-----------------------------------------------------|
| Strona główna Dla Firm 🗸 Dla Biur Rachunkowych 🗸 Szkolenia 🗸 Akade               | emia Symfonii 🗸 Oprogramowanie z KSeF               |
| 🔥 W Twoim koszyku znajdują się produkty doda                                     | ine w ramach obsługi procesu odnowienia abonamentu  |
| Produkty, które znajdowały się w twoim kosz                                      | yku zostały przeniesione do zapisanych konfiguracji |
| Odnowienie abonamentu                                                            | Do zapłaty                                          |
| <u>Usuń listę</u>                                                                | Sortuj malejąco 🗸 Suma (netto)                      |
| R2Płatnik                                                                        | Suma (brutto)<br>Podatek VAT                        |
|                                                                                  |                                                     |
| R2płatnik Odnowienie abonamentu: R2płatnikPRO<br>(100prac/RCP/HR/www/1firma/5st) | Zaloguj się aby zrealizować zamówienie              |

### Krok 9

Jeżeli nie masz konta Symfonia ID to należy się zarejestrować

| \Xi symfonia                          |
|---------------------------------------|
| Zaloguj się za pomocą: adres e-mail   |
| Adres e-mail                          |
| Hasło                                 |
| Nie pamiętasz hasła?                  |
| Zaloguj się                           |
| Nie masz konta? Zarejestruj się teraz |

.

Należy podać adres mailowy oraz zaakceptować warunki serwisu

| Anuluj                                                                                  |  |
|-----------------------------------------------------------------------------------------|--|
| Podaj następujące szczegóły.                                                            |  |
| Krok 1 z 2<br>Adres e-mail                                                              |  |
| .com                                                                                    |  |
| ☑ I agree to the Terms Of Service                                                       |  |
| Na podany adres email wyślemy kod weryfikacyjny, który<br>wprowadzisz w następnym kroku |  |
| Wyślij kod weryfikacyjny                                                                |  |

Następnie należy kliknąć – Wyślij kod weryfikacyjny, który zostanie wysłany na wskazany adres mailowy

| Anuluj     | \Xi symfonia                                                                      |   |
|------------|-----------------------------------------------------------------------------------|---|
|            | Podaj następujące szczegóły.                                                      |   |
| Krok 1 z 2 |                                                                                   |   |
| Adres e-   | mail<br>@ <b></b> .com                                                            |   |
| 🗹 lagr     | ee to the Terms Of Service                                                        |   |
| Na pod     | any adres email wyślemy kod weryfikacyjny, który<br>wprowadzisz w następnym kroku |   |
|            | Wyślij kod weryfikacyjny                                                          | ⊲ |

Krok 11

Należy wprowadzić kod weryfikacyjny, który zostanie wysłany na adres mailowy oraz nadać hasło

| Anuluj                                                   |   |
|----------------------------------------------------------|---|
| \Xi symfonia                                             |   |
| Zarejestruj się w Symfonia                               |   |
| Krok 2 z 2                                               | • |
| Kod weryfikacyjny został wysłany na podany adres e-mail. |   |
| Zaloguj się na swoją pocztę i wpisz kod poniżej          |   |
| Kod weryfikacyjny                                        |   |
| Nowe hasło                                               |   |
| Potwierdź nowe hasło                                     |   |
| Potwierdź i zarejestruj się                              |   |

Po poprawnym zalogowaniu się należy wybrać opcję – Odnów abonament

|                                               | Wpisz szukaną frazę                                                                                                    | Q Unknown<br>Dodaj nową firmę              |
|-----------------------------------------------|----------------------------------------------------------------------------------------------------|--------------------------------------------|
| Strona główna 🛛 Dla Firm 🗸                    | Dla Biur Rachunkowych 🗸 Szkolenia 🗸 Akademia Symfonii 🗸 Oprogramowanie z KSeF                                                            |                                            |
| <b>A</b> 1                                    | W Twoim koszyku znajdują się produkty dodane w ramach obsługi procesu odnowi                                                             | enia abonamentu                            |
|                                               |                                                                                                    |                                            |
| A                                             | Produkty, które znajdowały się w twoim koszyku zostały przeniesione do zapisanyc                                                         | sh konfiguracji                            |
| <b>A</b> 1                                    | Produkty, które znajdowały się w twoim koszyku zostały przeniesione do zapisanyc                                                         | :h konfiguracji                            |
| <b>▲</b><br>Odnowienie al                     | Produkty, które znajdowały się w twoim koszyku zostały przeniesione do zapisanyc<br>Donamentu Do zo                                      | n konfiguracji<br>upłaty                   |
| ♪<br>Odnowienie al                            | Produkty, które znajdowały się w twoim koszyku zostały przeniesione do zapisanyc<br>DONAMENTU<br>Sortuj malejąco V                       | ch konfiguracji<br>apłaty                  |
| A<br>Odnowienie al<br>Jauń listę<br>12Płatnik | Produkty, które znajdowały się w twoim koszyku zostały przeniesione do zapisanyc<br>DONAMENTU<br>Sortuj malejąco V<br>Suma (t<br>Podatek | ch konfiguracji<br>apłaty<br>retto)<br>vat |

Należy wypełnić dane firmy, można je wprowadzić ręcznie bądź wpisać numer NIP i pobrać dane z GUS

| Wpisz szukaną frazę                                                              | Q Unknown may Dodaj nową firmę                                                                       |
|----------------------------------------------------------------------------------|----------------------------------------------------------------------------------------------------|
| na główna 🛛 Dla Firm 🗸 🛛 Dla Biur Rachunkowych 🗸 Szkolenia 🗸 Akademia Symfonii 🗸 | Oprogramowanie z KSeF                                                                                |
| . Dane do faktury 2. Pozostałe dane 3. Płatność                                  | Twoje zamówienie                                                                                     |
| Pobierz dane z GUS                                                               | <ul> <li>R2płatnik Odnowienie abonamentu: R2płatnikPRO<br/>(100prac/RCP/HR/www/firma/5st)</li> </ul> |
| *Wpisz NIP Firmy                                                                 | Suma (herto)                                                                                         |
| *Nazwa firmy                                                                     | Przejdż dalej                                                                                        |
| Dodaj nową firmę                                                                 |                                                                                                    |
| *Adres                                                                           |                                                                                                    |
|                                                                                  |                                                                                                    |
| *Kod pocztowy *Miejscowość                                                       |                                                                                                    |
|                                                                                  |                                                                                                    |
| Zaznacz, jeśli potrzebujesz faktury papierowej                                   |                                                                                                    |

### Krok 14

Poniżej wypełnij dane zamawiającego oraz oznacz oświadczenia i zgody

| Dane zamawiającego            |                 |
|-------------------------------|-----------------|
| * Imię                        | *Nazwisko       |
|                               | unknown         |
| *Email<br>-2399@jacom         | *Numer telefonu |
| Oświadczenia i zgody          |                 |
| Zaznacz/odznacz wszystkie     |                 |
| Charakter zakupu              |                 |
| Przetwarzanie danych          |                 |
| Polityka i regulamin          |                 |
| * > Treści cyfrowe            |                 |
| 🔹 > Warunki świadczenia usług |                 |
|                               |                 |

Przejdź dalej

Następnie kliknij – Przejdź dalej

| Dane zamawiającego            |                 |
|-------------------------------|-----------------|
| *Imię                         | *Nazwisko       |
|                               | unknown         |
| *Email                        | *Numer telefonu |
| -2399@                        |                 |
| Oświadczenia i zgody          |                 |
| Zaznacz/odznacz wszystkie     |                 |
| 🗌 🍐 > Charakter zakupu        |                 |
| • > Przetwarzanie danych      |                 |
| 🔹 > Polityka i regulamin      |                 |
| * > Treści cyfrowe            |                 |
| * > Warunki świadczenia usług |                 |
|                               | Przejdź dalej   |

#### Krok 16

Przekieruje do podsumowania zamówienia, należy wskazać adres mailowy administratora

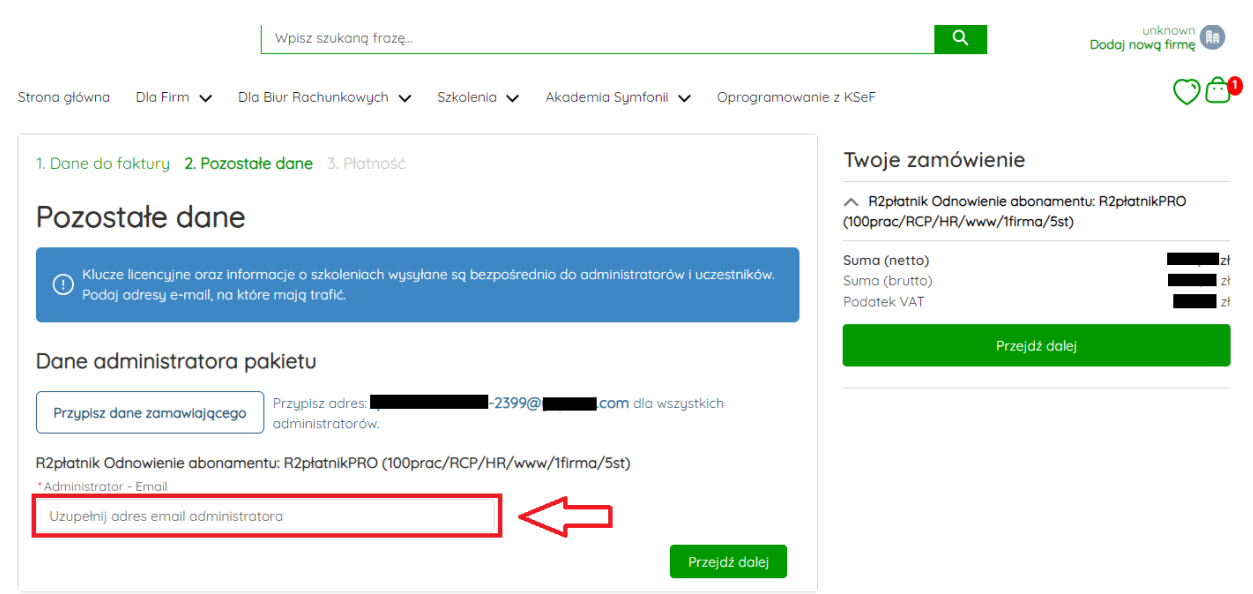

### Następnie wybierz – Przejdź dalej

|                                                              | Wpisz szukaną frazę                                                                               | ٩                                                                               | unknown<br>Dodaj nową firmę |
|--------------------------------------------------------------|---------------------------------------------------------------------------------------------------|---------------------------------------------------------------------------------|-----------------------------|
| Strona główna 🛛 Dla Firm 🗸 🛛 Dla                             | Biur Rachunkowych 🗸 Szkolenia 🗸 Akademia Symfonii 🗸 Oprogramow                                    | anie z KSeF                                                                     | ♡ Ĉ <sup>9</sup>            |
| 1. Dane do faktury <b>2. Pozosta</b>                         | łe dane 3. Płatność                                                                               | Twoje zamówienie                                                                |                             |
| Pozostałe dane                                               |                                                                                                   | <ul> <li>R2płatnik Odnowienie abona<br/>(100prac/RCP/HR/www/1firma/!</li> </ul> | mentu: R2płatnikPRO<br>5st) |
| Klucze licencyjne oraz infori<br>Podaj adresy e-mail, na któ | macje o szkoleniach wysyłane są bezpośrednio do administratorów i uczestników.<br>re mają trafić. | <b>Suma (netto)</b><br>Suma (brutto)<br>Podatek VAT                             | zł<br>zł                    |
| Dane administratora p                                        | akietu                                                                                            | Przejdź c                                                                       | lalej                       |
| Przypisz dane zamawiającego                                  | Przypisz adres:                                                                                   |                                                                                 | ^                           |
| R2płatnik Odnowienie abonamer<br>*Administrator - Email      | ntu: R2płatnikPRO (100prac/RCP/HR/www/1firma/5st)                                                 | 1                                                                               | 7                           |
| Uzupełnij adres email administra                             |                                                                                                   | •                                                                               |                             |
|                                                              | Przejdź dolej                                                                                     |                                                                                 |                             |

#### Krok 18

W kolejnym kroku należy wybrać metodę płatności, po prawej stronie wyświetlają się dane firmy, dane zamawiającego oraz zamawiany asortyment wraz z ceną

| Wpisz szukaną frazę                                                                  | Q Unknown (III)<br>Dodaj nową firmę (III)                                                                              |
|--------------------------------------------------------------------------------------|----------------------------------------------------------------------------------------------------|
| Strona główna 🛛 Dla Firm 🗸 🛛 Dla Biur Rachunkowych 🗸 Szkolenia 🗸 Akademia Symfonii 🗸 | Oprogramowanie z KSeF                                                                                                  |
| 1. Dane do faktury 2. Pozostałe dane <b>3. Płatność</b>                              | Dane do faktury Edit                                                                                                   |
| Płatność                                                                             | ODPOWIEDZIALNOŚCIĄ<br>ul.                                                                                              |
| Wybierz metodę płatności                                                             | NIP. Dane zamawiającego Edit                                                                                           |
| Przelew online                                                                       | PayU 2399@com                                                                                                    |
| Przelew tradycyjny                                                                   | Twoje zamówienie <ul> <li>R2płatnik Odnowienie abonamentu: R2płatnikPRO<br/>(100prac/RCP/HR/www/Ifirma/5st)</li> </ul> |
| Płatność obsługiwana przez Py <b>u</b>                                               | Suma (netto) 2ł<br>Suma (brutto) 2ł<br>Podatek VAT 2ł                                                                  |
|                                                                                      | Zapłać                                                                                                    |

#### Krok 19

Wybierając metodę Przelew online i zatwierdzając Zapłać przekieruje nas do formy zapłaty, jaką chcemy uiścić zamówienie

| Płatność<br>Wybierz metodę płatności |  |
|--------------------------------------|--|
| Wybierz metodę płatności             |  |
|                                      |  |
| Przelew online Payu                  |  |
| Przelew tradycyjny                   |  |
| Płatność obsługiwana przez 🗤 🗸       |  |
| Ζορίος                               |  |

Wybieram formę zapłaty

| iorca                             | Wybierz płatność                                                                                                    |
|-----------------------------------|----------------------------------------------------------------------------------------------------|
| dres e-mail<br>-2399@jenergel.com | Przelew<br>Wybierz swój bank                                                                                                    |
| zł                                | BLIK<br>Użyj kodu z bankowej aplikacji mobilnej                                                                                                    |
|                                   | KartaImage: Constraint of the second second sec |
|                                   | Raty<br>decyzja nawet w 15 minut                                                                                                    |

Krok 21

Forma zapłaty przelew tradycyjny

Czy ta opcja działa? Po wybraniu pojawia się komunikat

Błąd Nie udało się przetworzyć płatności, skontaktuj się z administratorem sklepu (zrzut poniżej)

| Strona główna | Dla Firm 🗸 🛛 Dla Biur Rachunkowych 🗸 Szl  | olenia 🗸 Akademia Symfonii 🗸 Oprogram | owanie z KSeF                                                                                                    | $\bigcirc$        |
|---------------|-------------------------------------------|---------------------------------------|----------------------------------------------------------------------------------------------------|-------------------|
| 1 Dane do     | akturu 2 Pozostałe dane <b>3 Płatność</b> |                                       | Dane do faktury                                                                                                   | E                 |
| Płatno        | ść                                        |                                       | BDR THERMEA POLAND SPÓLKA Z OGR/<br>ODPOWIEDZIALNOŚCIĄ<br>ul. Północna 15-19<br>54-105 Wrocław<br>NIP: 8951625689 | ANICZONĄ          |
| Wybierz       | metodę płatności                          |                                       | Dane zamawiającego                                                                                                | E                 |
|               | Przelew online                            | Pay <b>u</b> <sup>2</sup>             | Bartlomiej Gołecki<br>717127403<br>quiffeuzouwedeu-2399@yopmail.com                                               |                   |
| $\bigcirc$    | Przelew tradycyjny                        |                                       | R2platnik Odnowienie abonamentu: R2platnikPRO     (100prac/RCP/HR/www/firma/5st)                                  |                   |
|               |                                           |                                       | Suma (netto)                                                                                                    | 3199,58           |
| Płatność o    | osługiwana przez 👦 🖌                      |                                       | Suma (brutto)<br>Podatek VAT                                                                                      | 3935,48<br>735.00 |